## ADDING A SECURITY QUESTION AND ANSWER IN CHIMS

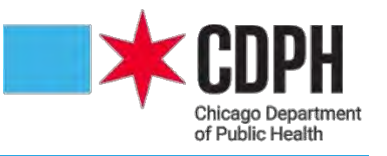

1

- 1. Click your NAME (blue) in the upper right section of the <u>Dashboard</u> screen.
- 2. Click EDIT PROFILE to access your user profile.

|                                                                                                    | ₢┋▤歩≺《        | ▲薑メ                                                                                                    |                                                      |             |                        |                 |  | Edit Profile                    |
|----------------------------------------------------------------------------------------------------|---------------|----------------------------------------------------------------------------------------------------|------------------------------------------------------|-------------|------------------------|-----------------|--|---------------------------------|
| Workflows                                                                                                    | -             |                                                                                                    | Welcome To Chicago Health Information                | on Manageme | ent System             |                 |  | Administration<br>Switch Groups |
| Workflow Queue         Events           Prenatal Care: Inadequate Treatment         6 (0)                    |               |                                                                                                    | To get started, please review the latest user guide. |             |                        |                 |  |                                 |
| Prenatal Care: Needs 3rd Trimester Follow Up 5 (0) Provider Incorrect Treatment Reports - Surphile 1 (0)     |               |                                                                                                    | Calendar                                             | Calendar    |                        |                 |  |                                 |
| Surveillance Syphilis HP to be Assigned 75 (0)<br>CDPH STI Clinic Field Investigations to be Assigned 11 (0) |               |                                                                                                    | Manage appointments                                  |             |                        |                 |  |                                 |
| and set                                                                                                    |               | More                                                                                                    | Activity                                             | 29          |                        |                 |  |                                 |
| Tasks                                                                                                    |               | and the second second second second second second second second second second second second second second second | Type                                                 | # Last Week | # Average Last 4 Weeks | # Last 52 Weeks |  |                                 |
| Туре                                                                                                    | Priority Name | Disease                                                                                                    | 300 - Gonorrhea                                      | 0           | 0                      | 10              |  |                                 |
| No tasks to dis                                                                                              | play          |                                                                                                    | Coinfection                                          | 0           | 0                      | 26              |  |                                 |
|                                                                                                    |               | More                                                                                                    | 054 - Hepatitis C                                    | 0           | 0                      | 1               |  |                                 |
|                                                                                                    |               |                                                                                                    | 200 - Chlamydia                                      | 0           | 0                      | 2               |  |                                 |
| Recent Case                                                                                                  | 85            |                                                                                                    | 700 - Syphilis                                       | 0           | 0                      | 678             |  |                                 |
| Event ID                                                                                                    | Name          | Disease                                                                                                    | 900 - HIV                                            | 0           | 0                      | 78              |  |                                 |
| 100002102                                                                                                    | Case2, HB     | 700 - Syphilis                                                                                                   | 900 - HIV Case Report Form - Adult                   | 0           | 0                      | 4               |  |                                 |
| 00000000                                                                                                    | LTC1 LIN      | HIV Re-engagement in                                                                                             | 900 - HIV Case Report Form - Pediatric               | 0           | 0                      | 1               |  |                                 |
| 100002099                                                                                                    | LICT, HIV     | Care                                                                                                    | HIV Re-engagement in Care                            | 0           | 0                      | 5               |  |                                 |
| 100002055                                                                                                    | Warren, Eric  | 900 - HIV                                                                                                    | Portal Account Application                           | 0           | 0                      | 4               |  |                                 |
| 00001877                                                                                                    | Warren, Eric  | 700 - Syphilis                                                                                                   |                                                      |             |                        |                 |  |                                 |
| 100000240                                                                                                    | WF1, EW       | 700 - Syphilis                                                                                                   | Help Desk                                            |             |                        |                 |  |                                 |
|                                                                                                    |               | More                                                                                                    |                                                      |             |                        |                 |  |                                 |

## 3. On the <u>User Profile Summary</u> screen, select a **SECURITY QUESTION** from the drop-down list.

| Chicago Health Informat                                                     | tion Management System                                                                                                    |                             |                                               | #0 | Enter Case ID or Search Term | Search | Eric Warren - |
|-----------------------------------------------------------------------------|----------------------------------------------------------------------------------------------------|-----------------------------|-----------------------------------------------|----|------------------------------|--------|---------------|
| User Profile Summary                                                        |                                                                                                    |                             |                                               |    |                              |        |               |
| User Information                                                            |                                                                                                    |                             |                                               |    |                              |        |               |
| First Name:<br>Middle Name:                                                 | Eric                                                                                                    | Last Name:                  | Warren                                        |    |                              |        |               |
| Title:                                                                      | Public Health Advisor (CE                                                                                                    | Gender:                     | Male -                                        |    |                              |        |               |
| Email:                                                                      | bnu6@cdc.gov                                                                                                    | Secondary Email:            |                                               |    |                              |        |               |
| Supervisor:                                                                 |                                                                                                    |                             |                                               |    |                              |        |               |
| Time Zone:                                                                  | Chicago (Central Standard Time, GMT-06:00)                                                                                                    | Accessibility Mode:         |                                               |    |                              |        |               |
| Login Gredentials                                                           |                                                                                                    | Constant Statement          |                                               |    |                              |        |               |
| Username:                                                                   | Eric.Warren                                                                                                    | Please fill out password fi | alds only if you want to change your password |    |                              |        |               |
| Password:                                                                   |                                                                                                    | Confirm Password:           |                                               |    |                              |        |               |
| Security Question:<br>Security Answer:<br>Contract Information<br>Street 1: | What was your first pet's name?<br>What is your mother's maiden name?<br>What was your high school's name?<br>What was your first car?                                                                                                    | m Security Answer:          |                                               | _  |                              |        |               |
| Street 2:                                                                   | Where were you born?<br>What was your first email address?                                                                                                    |                             |                                               |    |                              |        |               |
| City:                                                                       | What is the first and last name of your first boyfriend or girlfrien                                                                                                    | d?                          | IL *                                          |    |                              |        |               |
| Zip Code:                                                                   | What was your favorite place to visit as a child?                                                                                                    | try:                        | USA 🗸                                         |    |                              |        |               |
| Home Phone:                                                                 | what was the name of your favorice school teachert.                                                                                                    | Phone:                      | (312) 747-6187                                |    |                              |        |               |
| Mobile Phone:                                                               | and the second second s | Pager.                      |                                               |    |                              |        |               |
| Fax:                                                                        |                                                                                                    |                             |                                               |    |                              |        |               |
| Associated reference party name:                                            | HOWARD BROWN                                                                                                    |                             |                                               |    |                              |        |               |
| Save Cancel Help                                                            |                                                                                                    |                             |                                               |    |                              |        |               |

- 4. Enter your answer in the SECURITY ANSWER and CONFIRM SECURITY ANSWER fields.
- 5. Click SAVE.

| Chicago Health Information Management System |                                                                                                    |                             |                                    |              | 2 Enter Case ID or Search Term., | Search Eric Warren - |
|----------------------------------------------|----------------------------------------------------------------------------------------------------|-----------------------------|------------------------------------|--------------|----------------------------------|----------------------|
| User Profile Summary                         |                                                                                                    |                             |                                    |              |                                  |                      |
| User Information                             |                                                                                                    |                             |                                    |              |                                  |                      |
| First Name:<br>Middle Name:                  | Eric                                                                                                    | Last Name:                  | Warren                             |              |                                  |                      |
| Title:                                       | Public Health Advisor (CC                                                                                                    | Gender:                     | Male M                             |              |                                  |                      |
| Email:<br>Supervisor:                        | bnu6@cdc.gov                                                                                                    | Secondary Email:            | 1                                  |              |                                  |                      |
| Time Zone:                                   | Chicago (Central Standard Time, GMT-06:00)                                                                                                    | Accessibility Mode.         | Ű.                                 |              |                                  |                      |
| Login Gredentials                            | Eric Warran                                                                                                    | Discon Fill and accompany ( |                                    |              |                                  |                      |
| Password:                                    |                                                                                                    | Confirm Password:           | sids only if you want to change yo | our password |                                  |                      |
| Security Question:                           | What was your first pet's name?                                                                                                    |                             |                                    |              |                                  |                      |
| Security Answer: 4                           |                                                                                                    | Confirm Security Answer:    | ·····                              | 1            |                                  |                      |
| Contact Information                          | And the second second se |                             |                                    | -            |                                  |                      |
| Street 1:                                    | 333 South State Street                                                                                                    |                             |                                    |              |                                  |                      |
| Street 2:                                    | Suite 200                                                                                                    |                             |                                    |              |                                  |                      |
| City;                                        | Chicago                                                                                                    | State:                      | IL *                               |              |                                  |                      |
| Zip Code;                                    | 60604                                                                                                    | Country:                    | USA                                | ~            |                                  |                      |
| Home Phone:                                  |                                                                                                    | Work Phone:                 | (312) 747-6187                     |              |                                  |                      |
| Mobile Phone:                                |                                                                                                    | Pager                       |                                    |              |                                  |                      |
| Fax:                                         |                                                                                                    |                             |                                    |              |                                  |                      |
| Associated reference party name:             | HOWARD BROWN                                                                                                    |                             |                                    |              |                                  |                      |
| Save Cancel Help                             |                                                                                                    |                             |                                    | _            | -                                |                      |